# 配置Firepower机箱管理器注册给在Prem一个聪明的软件管理器

## 目录

<u>简介</u> <u>先决条件</u> <u>要求</u> <u>使用的组件</u> <u>背骤</u> <u>验证</u> 相关信息

# 简介

本文描述逐步指导注册一个Firepower机箱管理器(FCM) Firepower的4100/9300平台对在Prem一个 聪明的软件管理器(SSM)。

贡献用托马什Kmiec, Cisco TAC工程师。

# <u>先决条件</u>

## <u>要求</u>

Cisco 建议您了解以下主题:

- Firepower机箱4100/9300系列管理器的onFirepower
- 在Prem聪明的软件管理器
- Firepower产品的巧妙的许可授权的型号

## 使用的组件

本文档中的信息根据这些软件/硬件版本:

- Firepower机箱管理器2.7(1.92)
- 聪明的软件管理器在Prem 7

本文档中的信息都是基于特定实验室环境中的设备编写的。本文档中使用的所有设备最初均采用原 始(默认)配置。如果您的网络实际,请保证您了解所有步骤潜在影响。

## 背景信息

在Prem Cisco聪明的软件管理器(以前叫作Cisco巧妙的软件管理器卫星)是组件与Cisco聪明的软件 管理器一道许可授权的工作Cisco聪明。它提供接近实时可见性,并且报告Cisco准许您采购并且消 耗,当给安全敏感的组织方式访问Cisco SSM功能的一子集,无需使用直接互联网连接管理他们的 安装时根据。

## 步骤

一旦有聪明的软件管理器在Prem已注册对您聪明的帐户,请遵从这些步骤注册它在FCM。

第1步: 使用地址,在FCM,请导航到系统>许可授权> Call Home,编辑并且保存Call Home设置

https:// [FQDN of On-Prem server] /Transportgateway/services/DeviceRequestHandler

| Smart License                              | Call home Confi | Call home Configuration                                        |  |  |
|--------------------------------------------|-----------------|----------------------------------------------------------------|--|--|
| Call Home                                  | Protocol:       | https                                                          |  |  |
| Permanent License<br>Cisco Success Network | Address:        | https://CiscoSat7.cscotaclab.com/Transportgateway/services/Dev |  |  |
|                                            | Save Delete     |                                                                |  |  |

在的Prem服务器FQDN必须匹配在SSM配置的**主机公用名称**。

要检查在SSM在Prem 7的已配置的主机公用名称,请登录SSM管理工作区并且导航对安全选项卡。

| Smart Software Manager On-Prem |          |                          |  |  |
|--------------------------------|----------|--------------------------|--|--|
|                                |          | Security                 |  |  |
|                                |          | Certificates             |  |  |
| Access                         | Settings |                          |  |  |
| Management                     |          | Host Common Name         |  |  |
|                                |          | CiscoSat7.cscotaclab.com |  |  |
|                                | **       | Save                     |  |  |
| Accounts                       | Support  |                          |  |  |
|                                | Center   |                          |  |  |

**提示**:SSM主机公用名称可以也验证使用Openssl工具**s\_client**命令的**openssl -请连接** [OnPrem server IP] **:443** 

```
verify return:0
---
Certificate chain
0 s:/CN=CiscoSat7.cscotaclab.com/OU=TC/C=US/0=Cisco
i:/C=US/0=Cisco/CN=TG SSL CA
1 s:/C=US/0=Cisco/CN=TG SSL CA
i:/0=Cisco/CN=Cisco Licensing Root CA
2 s:/0=Cisco/CN=Cisco Licensing Root CA
i:/0=Cisco/CN=Cisco Licensing Root CA
---
[...]
```

**注意:**使用2个同步选项之一,在**主机公用名称**更改的情况下通过SSM GUI,与在Cisco许可 授权的页的OnPrem帐户请同步SSM :

- 1. 联机的按需要:假设有互联网连接和通过全双工同步当前执行。
- 2. 根据要求指南:通过**手工的同步**执行>**全双工同步**

| Smart S              | Software I | Manager On-Prem   |                |                      |                      |                            |              |                         |
|----------------------|------------|-------------------|----------------|----------------------|----------------------|----------------------------|--------------|-------------------------|
|                      | S          | synchronization   |                |                      |                      |                            | 8            |                         |
| <b>6</b>             | •••        | Accounts          | Schedules      |                      |                      |                            |              |                         |
| Access<br>Management | Settings   |                   |                |                      |                      |                            |              |                         |
|                      |            | Major Minor       |                |                      |                      | Search by Name             |              |                         |
|                      | **         | Name              | Satellite Name | Last Synchronization | Synchronization Due  | Alerts                     | Actions      |                         |
| Accounts             | Support    | _satellite_server | _satelli       | 2020-Feb-03 20:14:21 | 2020-Mar-04 20:14:21 | Synchronization Successful | Actions      |                         |
|                      | Center     |                   |                |                      |                      |                            | Disable Sch  | neduled Synchronization |
|                      |            |                   |                |                      |                      |                            | Data Drives  |                         |
| Itali                |            |                   |                |                      |                      |                            | Data Privac  | у                       |
| API Toolkit          | Synchroniz |                   |                |                      |                      |                            | Standard S   | ynchronization Now      |
|                      |            |                   |                |                      |                      |                            | Full Synchro | onization Now           |
|                      | •          |                   |                |                      |                      |                            | Manual Syr   | chronization            |
| Network              | Users      |                   |                |                      |                      |                            |              |                         |
|                      |            |                   |                |                      |                      |                            | li           |                         |
| M                    |            |                   |                |                      |                      |                            |              |                         |
| Security             |            |                   |                |                      |                      |                            |              |                         |

| Smart S              | oftware    | Manager On-Prem   | ı              |                      |                      |                            |              |                        |                          |
|----------------------|------------|-------------------|----------------|----------------------|----------------------|----------------------------|--------------|------------------------|--------------------------|
|                      |            | Synchronization   |                |                      |                      |                            | ۲            |                        |                          |
| <b>~</b>             | <b>E</b> , | Accounts          | Schedules      |                      |                      |                            |              |                        |                          |
| Access<br>Management | Settings   |                   |                |                      |                      |                            |              |                        |                          |
|                      |            | Major Minor       |                |                      |                      | Search by Name             |              |                        |                          |
|                      | **         | Name              | Satellite Name | Last Synchronization | Synchronization Due  | Alerts                     | Actions      |                        |                          |
| Accounts             | Support    | _satellite_server | _satelli       | 2020-Feb-03 20:14:21 | 2020-Mar-04 20:14:21 | Synchronization Successful | Actions      |                        |                          |
|                      | Center     |                   |                |                      |                      |                            | Disable Sch  | eduled Synchronization |                          |
| TOOLS                | <b>2</b>   |                   |                |                      |                      |                            | Data Privac  | y                      |                          |
| API Toolkit          | Synchroniz |                   |                |                      |                      |                            | Standard S   | ynchronization Now     |                          |
|                      |            |                   |                |                      |                      |                            | Full Synchro | onization Now          |                          |
| Network              | Users      |                   |                |                      |                      |                            | Manual Syn   | chronization +         | Standard Synchronization |
|                      |            |                   |                |                      |                      |                            |              |                        | Full Synchronization     |
|                      |            |                   |                |                      |                      |                            |              |                        |                          |
| Security             |            |                   |                |                      |                      |                            |              |                        |                          |

保证在FCM配置的DNS服务器解决FQDN。

### 提示:SSM rechability可以被检查从级的本地mgmt的FCM CLI

FPR4110# connect local-mgmt

FPR4110(local-mgmt)# ping CiscoSat7.cscotaclab.com
PING CiscoSat7.cscotaclab.com (10.48.23.171) from 10.62.148.38 eth0: 56(84) bytes of data.
64 bytes from 10.48.23.171: icmp\_seq=1 ttl=53 time=47.9 ms
64 bytes from 10.48.23.171: icmp\_seq=2 ttl=53 time=47.9 ms

#### 步骤2.登陆对SSM在Prem 7许可授权的工作区并且导航对许可授权的聪明> Inventory>常规。

| Alerts Inventory Cor              | nvert to Smart Licensing Reports Preferences Satellites Activity             |
|-----------------------------------|------------------------------------------------------------------------------|
| /irtual Account: Default          |                                                                              |
| General Licenses Product Instance | es Event Log                                                                 |
| Local Virtual Account             |                                                                              |
| Description                       | This is the default virtual account created during company account creation. |
| Default Local Virtual Account:    | Yes                                                                          |
|                                   |                                                                              |

步骤3.选择新的标记生成标记。

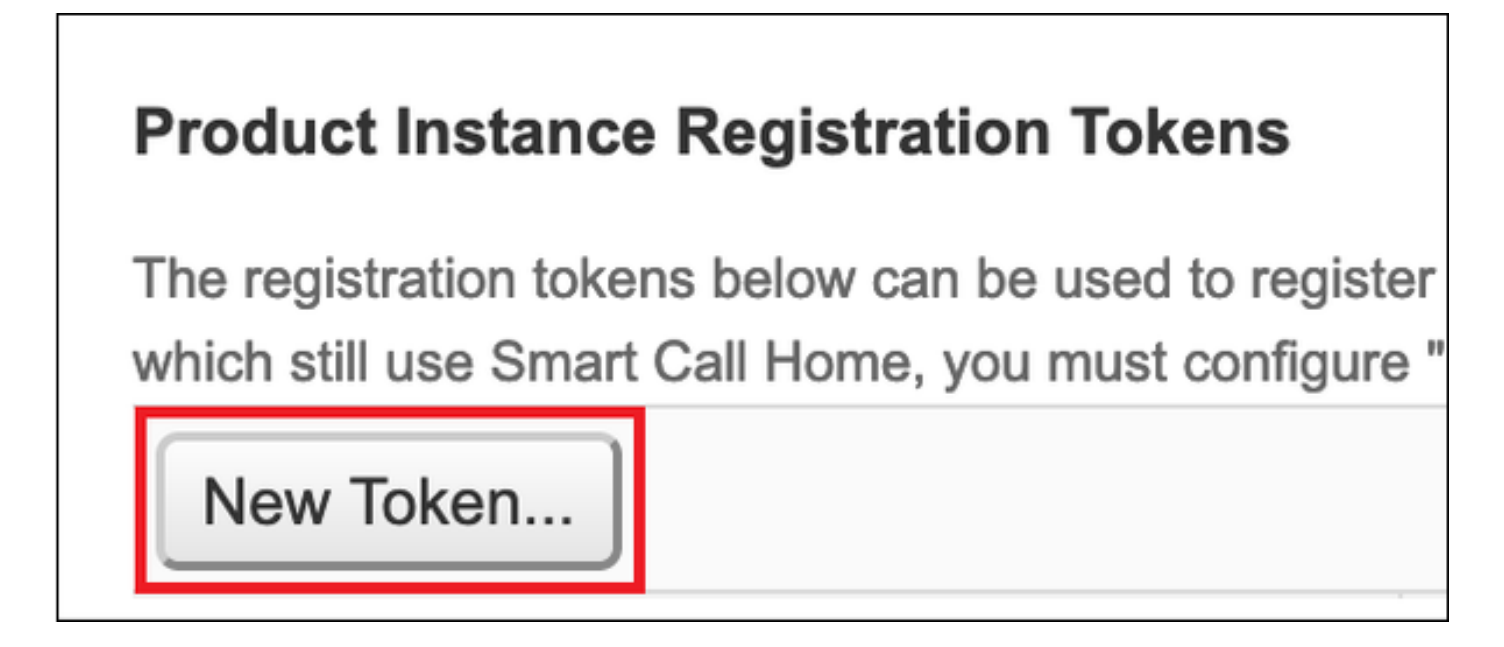

步骤4.输入说明,标记的有效期并且选择创建标记。

| Create Registration Token        |                                                                                     |     |  |  |
|----------------------------------|-------------------------------------------------------------------------------------|-----|--|--|
| This dialog will generate the to | ken required to register your product instances with your Account.                  |     |  |  |
| Virtual Account                  | Default                                                                             |     |  |  |
| Description                      | token1                                                                              |     |  |  |
| Expire After                     | 30 Days                                                                             |     |  |  |
|                                  | Enter the value between 1 and 365, but Cisco recommends a maximum of 30 days        |     |  |  |
| Max. Number of Uses              |                                                                                     |     |  |  |
|                                  | The token will be expired when either the expiration or the maximum uses is reached |     |  |  |
| Allow export-controlled full     | nctionality on the products registered with this token 1                            |     |  |  |
|                                  | Create Token Can                                                                    | cel |  |  |

## **步骤5.**复制标记对剪贴板。

### 步骤6.导航到FCM系统>许可授权>聪明的许可证,粘贴标记并且选择寄存器。

| Smart License     Call Home     Bermanent License | Welcome to Smart Licenses<br>Smart License is not set up in this product. To use smart license, first register this product with Cisco Smart Software Manager<br>Smart License Product Registration                                                                                                    |  |  |  |  |
|---------------------------------------------------|----------------------------------------------------------------------------------------------------|--|--|--|--|
| Cisco Success Network                             | Enter Product Instance Registration Token:<br>1234ODU5Mzgt1234567890ExLWIwYTctYjFJy2A00TJiZG11LTE2MD0zMDc2%0AMjkyNTJ8Q25rU21234IEcFg0ZTN<br>ON2czZWo1VDREQJPV1dyMGdzWit2MUdn%0AdjV1234567890<br>If you don't have your product instance registration token, you may copy it from your Cisco Smart Software<br>Manager under the assigned virtual account.                                                                                                    |  |  |  |  |
|                                                   | Cisco Success Network Cisco Success Network enablement provides usage information and statistics to Cisco which are essential for Cisco to provide technical support. This information also allows Cisco to improve the product and to make you aware of unused available features so that you can maximize the value of the product in your network. Click here to check out the sample data that will be sent to Cisco. You can disable the Cisco Success Network anytime by visiting the Cisco Success Network preferences pane. Disconnection of Cisco Success network will not impact the receipt of Updates or operations of the Smart Licensing; such functions will continue to operate normally. |  |  |  |  |
|                                                   | Enable Cisco Success Network      Register                                                                                                    |  |  |  |  |

# <u>验证</u>

当您导航到**系统>许可授权>聪明的许可证或运行在FCM CLI时的show命令许可证techsupport许可** 证状态可以证实:

| Smart License                                           | Smart License Status                                                                                                    |        |
|---------------------------------------------------------|----------------------------------------------------------------------------------------------------|--------|
| Call Home<br>Permanent License<br>Cisco Success Network | Registration:<br>Status: REGISTERED<br>Smart Account:satellite_server<br>Virtual Account: Default<br>Export-Controlled Functionality: ALLOWED<br>Initial Registration: SUCCEEDED on Feb 03 2020 20:50:39 CET<br>Last Renewal Attempt: None<br>Next Renewal Attempt: Aug 01 2020 21:50:39 CEST<br>Registration Expires: Nov 02 2020 09:37:25 CET |        |
|                                                         | License Authorization:<br>Status: AUTHORIZED on Feb 03 2020 20:50:44 CET<br>Last Communication Attempt: SUCCEEDED on Feb 03 2020 20:50:<br>Next Communication Attempt: Mar 04 2020 20:50:44 CET<br>Communication Deadline: May 03 2020 21:47:43 CEST                                                                                            | 44 CET |

#### FPR4110# show license techsupport

Smart Licensing Tech Support info

Smart Licensing Status

Smart Licensing is ENABLED

#### Registration:

Status: REGISTERED

#### Smart Account: \_satellite\_server

Virtual Account: Default Export-Controlled Functionality: ALLOWED Initial Registration: SUCCEEDED on Feb 03 2020 20:50:39 CET Last Renewal Attempt: None Next Renewal Attempt: Aug 01 2020 21:50:39 CEST Registration Expires: Nov 02 2020 09:37:25 CET

#### License Authorization: Status: AUTHORIZED on Feb 03 2020 20:50:44 CET

Last Communication Attempt: SUCCEEDED on Feb 03 2020 20:50:44 CET Next Communication Attempt: Mar 04 2020 20:50:44 CET Communication Deadline: May 03 2020 21:47:43 CEST

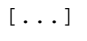

## 相关信息

- 聪明的许可授权的概述
- Firepower 4100/9300 FXO Firepower机箱管理器配置指南
- <u>聪明的软件管理器在的Prem用户指南</u>